| Classification | System and Application FAQ on WinCE PAC |         |       |      |            | No.  | 1-010-00 |
|----------------|-----------------------------------------|---------|-------|------|------------|------|----------|
| Author         | Tunglu-Yu                               | Version | 1.0.0 | Date | 2013/05/16 | Page | 1/3      |

## How to use the I-8135W to expand the Ethernet port number

| Applies to:    |              |                                |  |  |  |  |  |
|----------------|--------------|--------------------------------|--|--|--|--|--|
| Platform       | OS version   | WinPAC/ViewPAC utility version |  |  |  |  |  |
| WinPAC series  | N/A          | N/A                            |  |  |  |  |  |
| ViewPAC series | All versions | All versions                   |  |  |  |  |  |

N/A: Not applicable to this platform and OS.

Please perform the follow steps to expand the Ethernet port number with I-8135W.

- **Step1:** Turn off the ViewPAC and then insert the I-8135W module to any slot.
- **Step2:** Power on the ViewPAC, execute the ViewPAC\_Utility,

click the "Ethernet settings" tag and select the "8135" tag.

- **Step3:** Check the "Enable 8135 Module" checkbox; set using DHCP or static IP. If using static IP, assign the valid IP address, Mask, Gateway and DND server.
- **Step4:** Press the setting button.
- **Step5:** Select "File" -> "Save and Reboot" from top toolbar, the setting will take effect after restart.

|                                               |                                  | P 21            | <b>FAO</b>      |                    |                               |        |          |
|-----------------------------------------------|----------------------------------|-----------------|-----------------|--------------------|-------------------------------|--------|----------|
| Classification                                | System and A                     | pplication      | FAQ on Win      | CE PAC             |                               | No.    | 1-010-00 |
| Author                                        | Tunglu-Yu                        | Version         | 1.0.0           | Date               | 2013/05/16                    | Page   | 2/3      |
|                                               |                                  |                 |                 |                    |                               |        |          |
|                                               |                                  |                 |                 |                    |                               |        |          |
|                                               | iewPAC Utilit                    | y [2.0.1        | .3]             |                    |                               |        |          |
| VIEWP                                         | ile Help Cor                     | <br>oficiuratio | n               |                    |                               |        |          |
| s                                             | ystem Setting Et                 | hernet Sett     | ing IFTP Setti  | na System          | Information Au                | uto Ex |          |
|                                               |                                  | 4               |                 | 5 - 7              |                               |        |          |
|                                               | LAN1 8135                        |                 |                 |                    |                               |        |          |
|                                               | Slot 0 ┥                         | - (5)           |                 | SlotO: 81          | .35                           |        |          |
|                                               | Installed driver:<br>MAC_Addrose |                 |                 | Slot1:             |                               |        |          |
|                                               |                                  | o aat IP adi    | Hrace           | Slot2:             |                               |        |          |
| $\left(\begin{array}{c} 6 \end{array}\right)$ |                                  | ddress          | ar 600          |                    |                               |        |          |
| T                                             |                                  |                 |                 | 7                  |                               |        |          |
|                                               | IP Aduress;                      |                 |                 |                    |                               |        |          |
|                                               | Mask.                            |                 |                 |                    |                               |        |          |
|                                               | Gateway:                         |                 |                 |                    | 7                             |        |          |
|                                               | DNS Server:                      |                 |                 |                    | Setting                       |        |          |
| 3                                             | Enable 9125 M                    | Iodulo          | ViewP/          | C Utility          | [2.0.1.3]                     |        |          |
|                                               |                                  | iouule          | _File_ H        | lelp Conf          | iguration                     |        |          |
| •                                             |                                  |                 | <u>S</u> ave    |                    | F                             | TP     |          |
|                                               |                                  |                 | S <u>a</u> ve a | and Reboo          | ot $\left( 8 \right)^{\perp}$ |        |          |
|                                               |                                  |                 | Reboo           | ot <u>W</u> ithout | Save _                        |        |          |
|                                               |                                  |                 | Resto           | re Default         | Settings                      |        |          |
|                                               |                                  |                 | E <u>x</u> it   |                    | _                             |        |          |
|                                               |                                  |                 |                 |                    |                               |        |          |
|                                               |                                  |                 |                 |                    |                               |        |          |
|                                               |                                  |                 |                 |                    |                               |        |          |
|                                               |                                  |                 |                 |                    |                               |        |          |
|                                               |                                  |                 |                 |                    |                               |        |          |
|                                               |                                  |                 |                 |                    |                               |        |          |
|                                               |                                  |                 |                 |                    |                               |        |          |
|                                               |                                  |                 |                 |                    |                               |        |          |
|                                               |                                  |                 |                 |                    |                               |        |          |
|                                               |                                  |                 |                 |                    |                               |        |          |
|                                               |                                  |                 |                 |                    |                               |        |          |
|                                               |                                  |                 |                 |                    |                               |        |          |
|                                               |                                  |                 |                 |                    |                               |        |          |
|                                               |                                  | ICP DAS         | S Co., Ltd. Te  | echnical do        | cument                        |        |          |

| Classification   | System and Ap | plication I | FAQ on WinCE | PAC  |            | No.  | 1-010-00 |
|------------------|---------------|-------------|--------------|------|------------|------|----------|
| Author           | Tunglu-Yu     | Version     | 1.0.0        | Date | 2013/05/16 | Page | 3/3      |
| Revision History |               |             |              |      |            |      |          |
| Revision         | Date          | Descri      | iption       |      |            |      |          |
| 1.0.0            | 2013/05/16    | Initial r   | elease       |      |            |      |          |
|                  |               |             |              |      |            |      |          |
|                  |               |             |              |      |            |      |          |
|                  |               |             |              |      |            |      |          |
|                  |               |             |              |      |            |      |          |
|                  |               |             |              |      |            |      |          |
|                  |               |             |              |      |            |      |          |
|                  |               |             |              |      |            |      |          |
|                  |               |             |              |      |            |      |          |
|                  |               |             |              |      |            |      |          |
|                  |               |             |              |      |            |      |          |
|                  |               |             |              |      |            |      |          |
|                  |               |             |              |      |            |      |          |
|                  |               |             |              |      |            |      |          |
|                  |               |             |              |      |            |      |          |
|                  |               |             |              |      |            |      |          |
|                  |               |             |              |      |            |      |          |
|                  |               |             |              |      |            |      |          |
|                  |               |             |              |      |            |      |          |
|                  |               |             |              |      |            |      |          |
|                  |               |             |              |      |            |      |          |
|                  |               |             |              |      |            |      |          |
|                  |               |             |              |      |            |      |          |
|                  |               |             |              |      |            |      |          |
|                  |               |             |              |      |            |      |          |
|                  |               |             |              |      |            |      |          |
|                  |               |             |              |      |            |      |          |
|                  |               |             |              |      |            |      |          |

ICP DAS Co., Ltd. Technical document